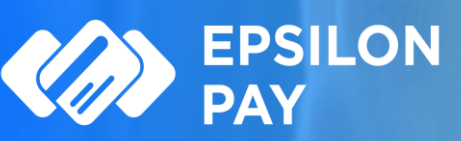

Βήμα Ενεργοποίησης στην Εθνική Τράπεζα

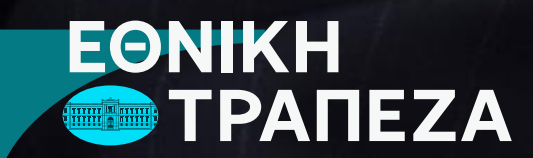

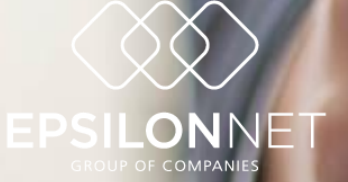

EPSILON PAY

Epsilon Pay | Υπηρεσίες Acquiring | Χρηματοδοτήσεις | Στρατηγική Συνεργασία

# Είσοδος Εγγραφή

Μετάβαση στο site του <u>Epsilon Pay</u> και επιλέγοντας «<u>Είσοδος</u>»

### **EPSILON PAY**

Ένας νέος ψηφιακός κόσμος για εσάς! Καινοτομία. Ασφάλεια. Αξιοπιστία.

Ο Όμιλος Epsilon Net και η Εθνική Τράπεζα δημιούργησαν την υπηρεσία Epsilon Pay, η οποία αναπτύχθηκε στο πλαίσιο της συμφωνίας Στρατηγικής Συνεργασίας των δύο οργανισμών, με στόχο τη δημιουργία καινοτόμων, ψηφιακών λύσεων για επιχειρήσεις & επαγγελματίες, ανεξάρτητα από το μέγεθος και τον τομέα που δραστηριοποιούνται.

Η νέα καινοτόμα υπηρεσία ήρθε για να σας βοηθήσει να αξιοποιήσετε τις δυνατότητες ενός νέου ψηφιακού κόσμου, του **Embedded Banking**. Η υπηρεσία **Epsilon Pay** αποτελεί ένα πρωτοποριακό εργαλείο που προσφέρει αποτελεσματική, ολοκληρωμένη και εύκολη διαχείριση των εισπράξεών σας και της λογιστικοποίησης τους, μέσα από τα πληροφοριακά συστήματα του Ομίλου Epsilon Net, που ήδη χρησιμοποιείτε σε καθημερινό επίπεδο, αξιοποιώντας τις ψηφιακές πλατφόρμες της Εθνικής Τράπεζας.

Ενδιαφέρομαι

Περισσότερα

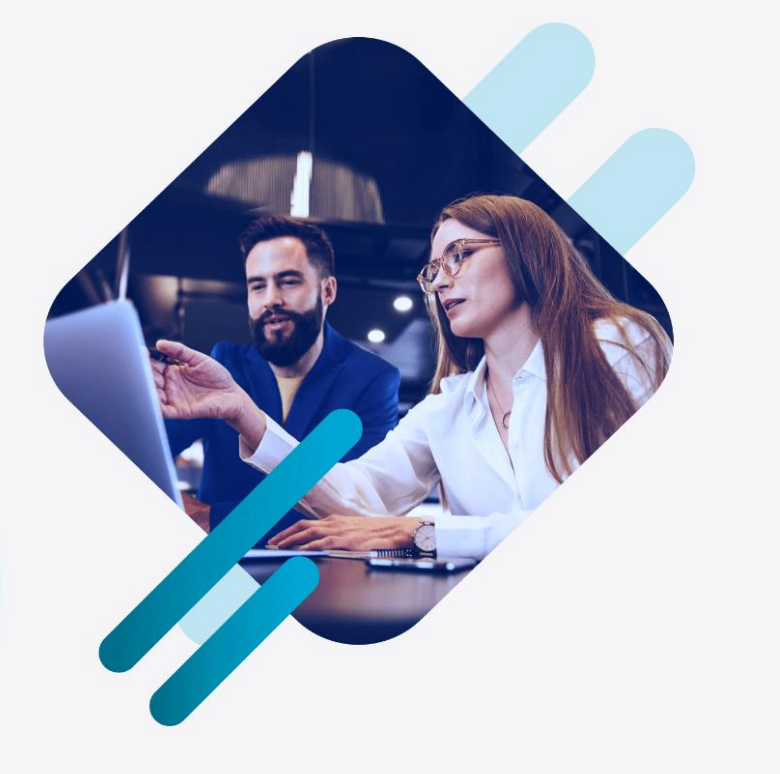

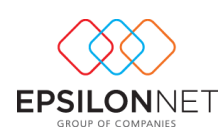

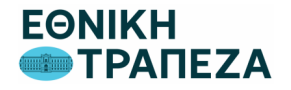

Εισέρχεστε με τους κωδικούς χρήστη, που έχετε δημιουργήσει κατά την εγγραφή σας.

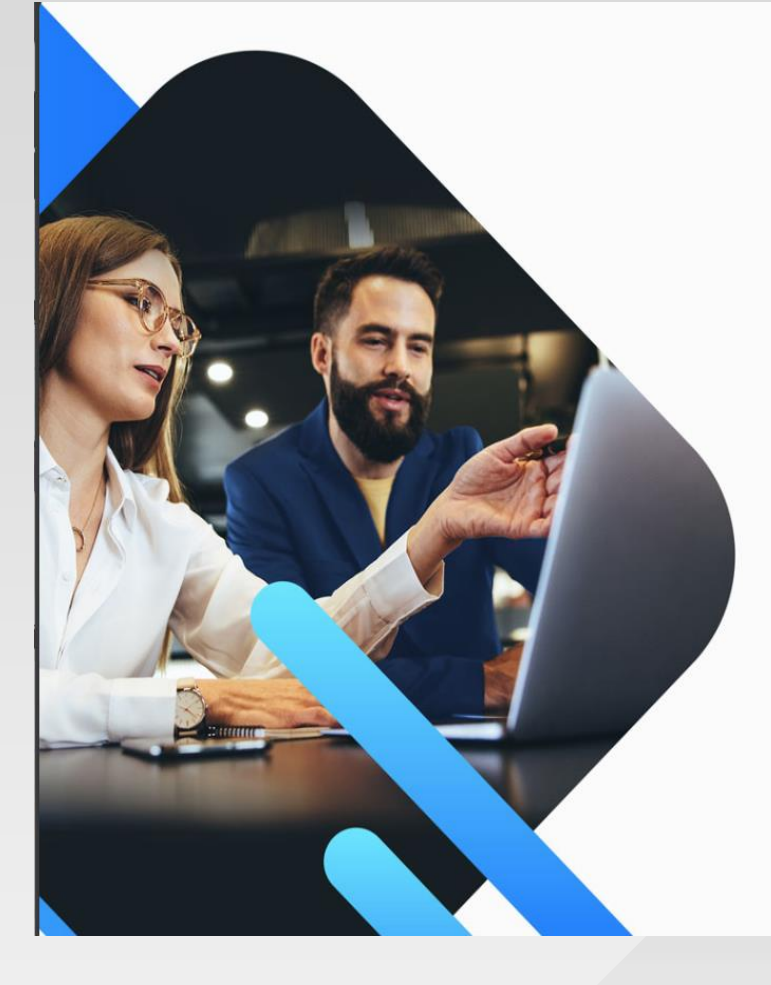

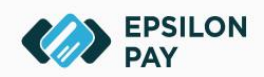

Ένας Νέος Ψηφιακός Κόσμος για εσάς! Καινοτομία. Ασφάλεια. Αξιοπιστία

| Είσοδος           | GR 🔸               |
|-------------------|--------------------|
| Όνομα Χρήστη      |                    |
| Κωδικός Πρόσβασης | â                  |
|                   | Είσοδος            |
| Ξεχάσο            | τε τον κωδικό σας; |
| EPSILONNET        | ΕΘΝΙΚΗ             |

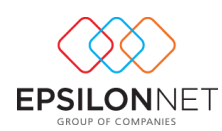

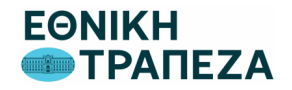

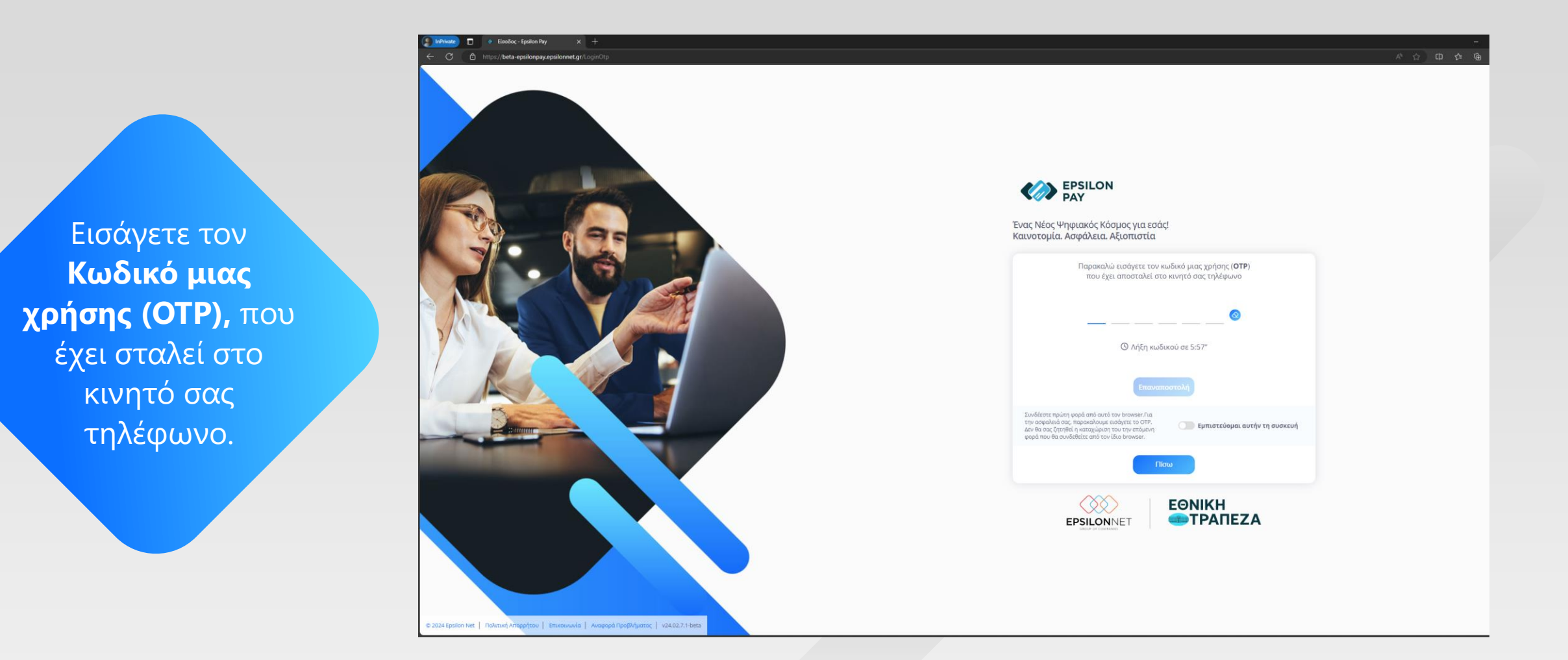

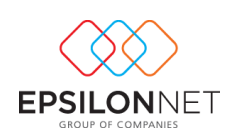

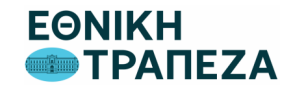

Για την ενεργοποίηση των επιμέρους λειτουργικοτήτων, θα απαιτηθεί η μετάβασή σας στο site της Εθνικής Γράπεζας για να δοθεί η συγκατάθεσή/εξουσιοδότησή σας.

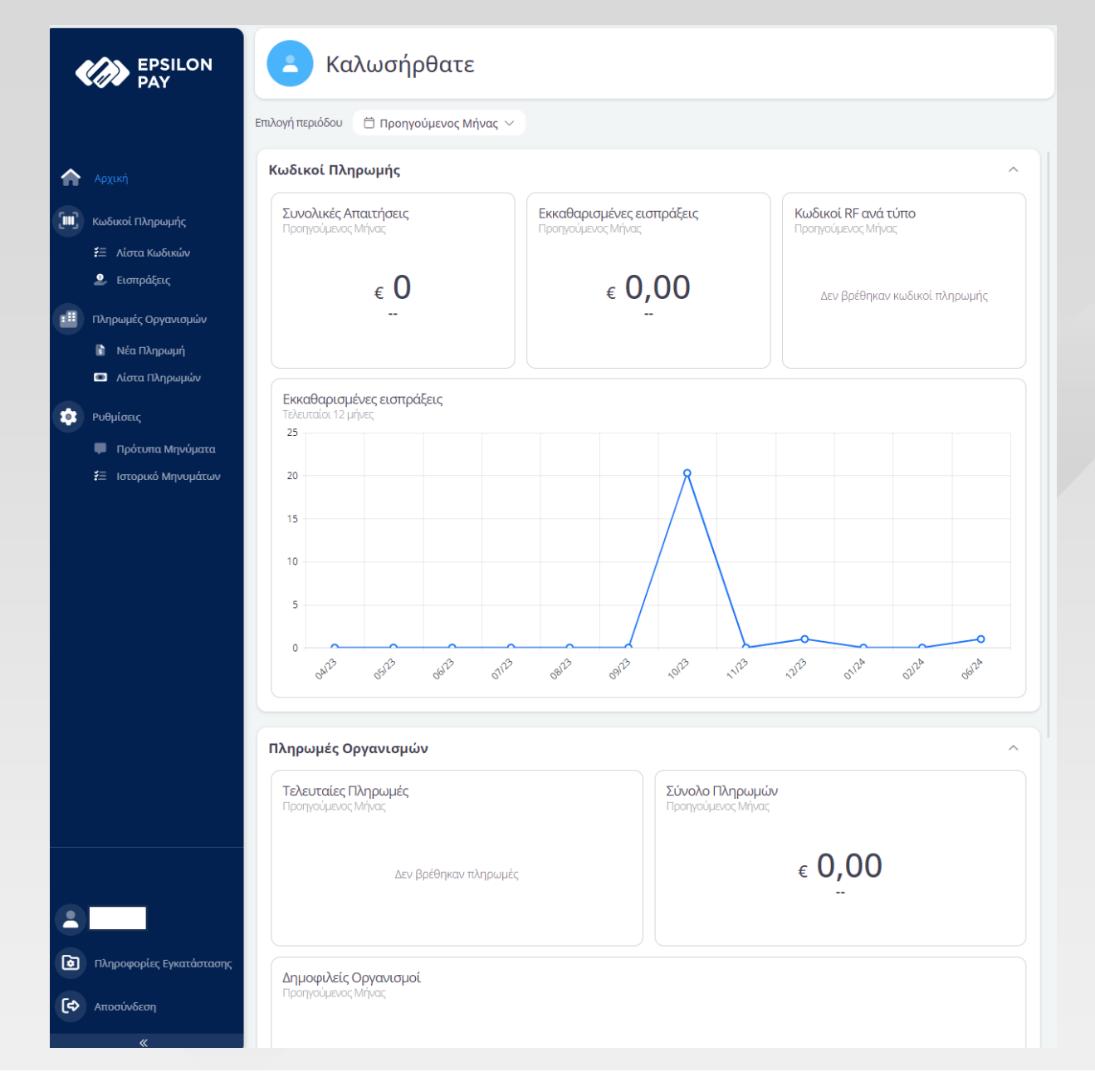

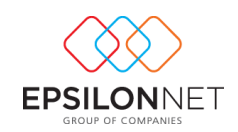

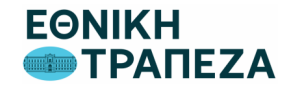

Επιλέγετε από το πλευρικό μενού «Κωδικοί Πληρωμής» το πεδίο «Λίστα Κωδικών» και στην οθόνη που εμφανίζεται, επιλέγετε **«Προσβάσεις»** 

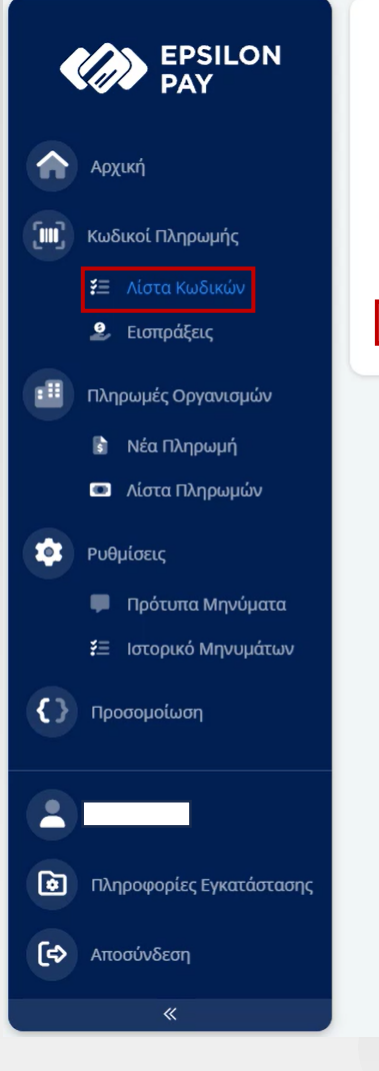

Για να ενεργοποιήσετε την λειτουργικότητα των Κωδικών Πληρωμής απαιτείται η συγκατάθεση σας.

Προσβάσεις

Επιλέγοντας "Συγκατάθεση" από την οθόνη των Προσβάσεων στο Μενού Χρήστη, θα μεταβείτε στο site της Εθνικής Τράπεζας όπου χρησιμοποιώντας τα στοιχεία σας και έχοντας πρόσβαση στο e-banking, θα επιλέξετε τον τραπεζικό λογαριασμό (IBAN) που θα συνδεθεί με το Epsilon Pay και θα χρησιμοποιείται για την εξόφληση των Κωδικών Πληρωμής σας.

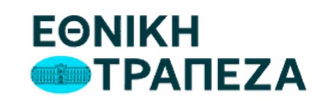

5

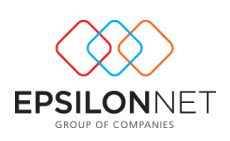

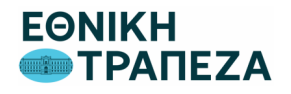

Πατάτε το button «**Συγκατάθεση**» για να μεταφερθείτε σε ασφαλές περιβάλλον της Εθνικής Τράπεζας, για την ολοκλήρωση της διαδικασίας.

Σημειώνεται ότι απαιτείται να διαθέτετε τους κωδικούς εισόδου σας στο Internet Banking της Εθνικής Τράπεζας.

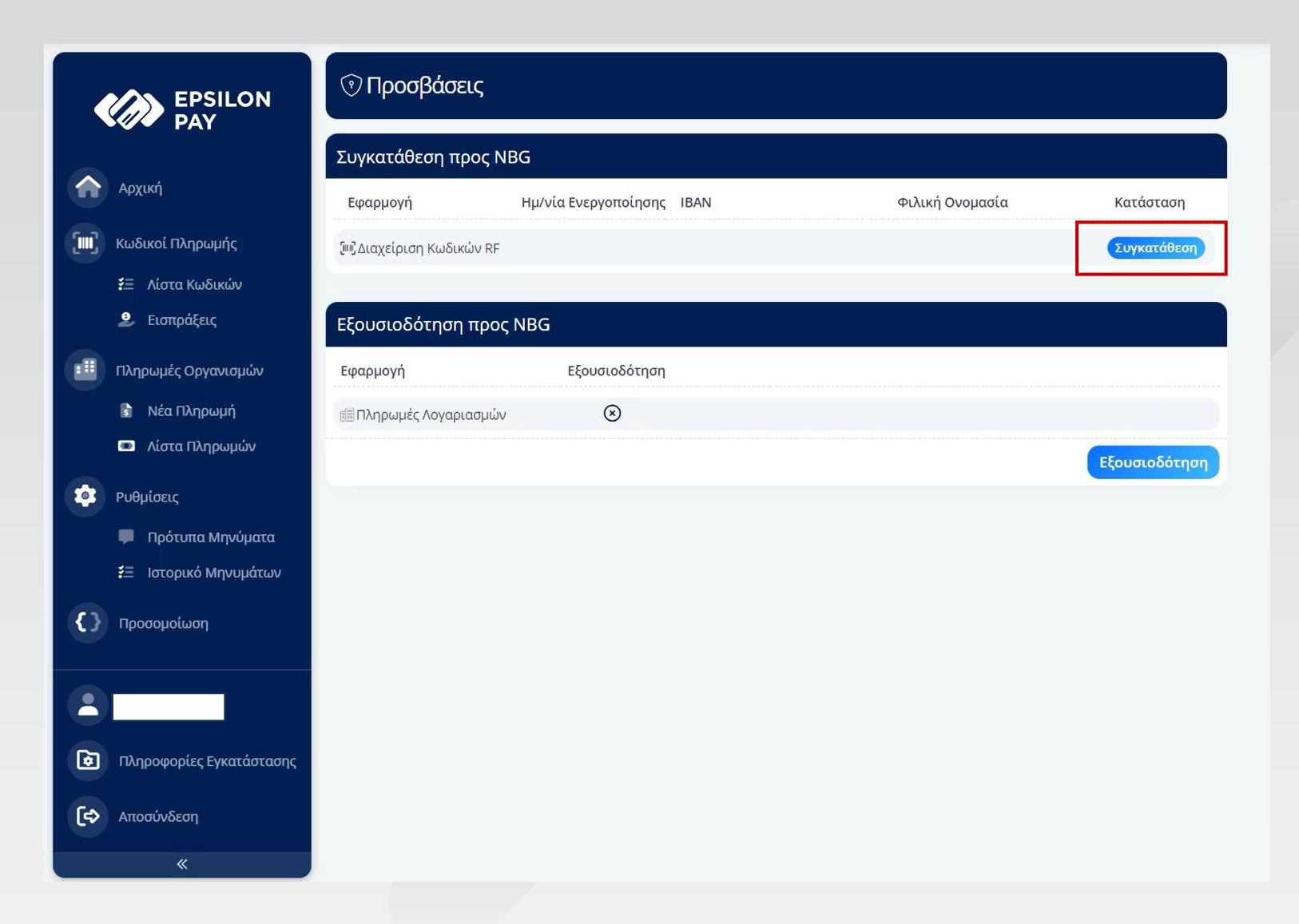

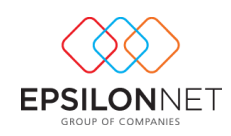

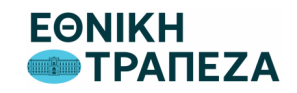

## **EPSILON PAY:** Ενεργοποίηση στην Εθνική Τράπεζα

#### Για τους Πελάτες Εθνικής Τράπεζας

- Εισάγετε τους κωδικούς
  εισόδου σας στο Internet
  Banking της Εθνικής Τράπεζας.
- Αν είστε Νομικό Πρόσωπο επιλέξτε χρήστη που δεν απαιτεί Εγκρίσεις.

| Συνδέσου με τους κωδικούς NBG Digital<br>Banking |  |  |  |  |
|--------------------------------------------------|--|--|--|--|
| 🚔 Κωδικός Χρήστη                                 |  |  |  |  |
| Μυστικός κωδικός                                 |  |  |  |  |
| ΣΥΝΔΕΣΗ                                          |  |  |  |  |

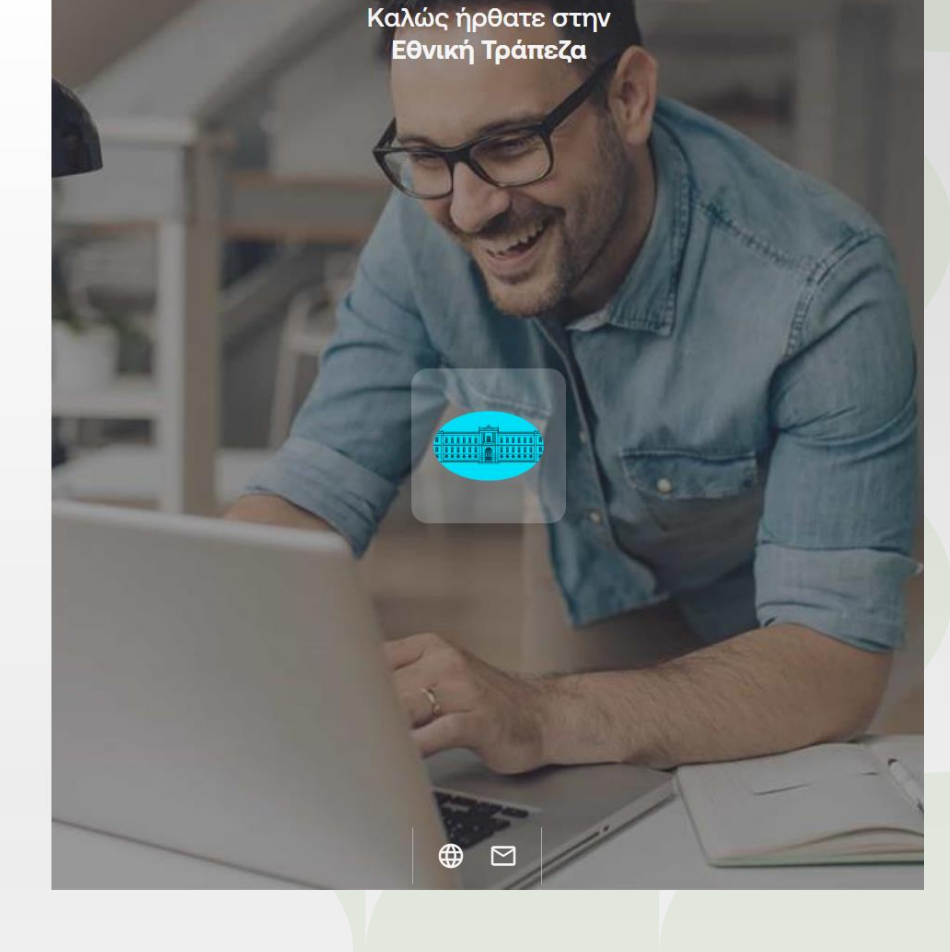

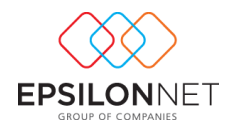

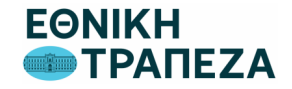

Αυτοματοποίηση Εισπράξεων (Epsilon Pay RF)

## **EPSILON PAY:** Ενεργοποίηση στην Εθνική Τράπεζα **Βήμα 1. Έλεγχος Προϋποθέσεων Εγγραφής**

#### Για τους Πελάτες Εθνικής Τράπεζας

- Για την εξυπηρέτηση σας,
  διαθέτουμε βήμα ενημέρωσης
  σας για τυχόν στοιχεία σας που απαιτούν
  - α) επικαιροποίηση ή
  - **β) επιβεβαίωση** στην Εθνική Τράπεζα)

| EØNI<br>TP | КН<br>АПЕZA                                                                                                    |                                                                                                    |                                                                                                    |
|------------|----------------------------------------------------------------------------------------------------|----------------------------------------------------------------------------------------------------|----------------------------------------------------------------------------------------------------|
|            | Προϋποθέσεις Εγγραφή                                                                                           | s και Ενεργοποίηση                                                                                    | Η εφαρμογή <b>EpsilonPay Test Network</b> θα<br>μπορεί να εκδόσει RF κωδικό πληρωμής με<br>πίστωση του λογαριασμού που έχετε<br>επιλέξει.<br>Παλιτική αποοράτου |
|            |                                                                                                    |                                                                                                    | Homenan anoppineou                                                                                                    |
|            | Βήμα 1ο                                                                                                    | Βήμα 2ο                                                                                               | Όροι Χρήσης                                                                                                    |
|            | Έλεγχος Προϋποθέσεων Εγγραφής<br>Δείτε τις προϋποθέσεις προκειμένου να<br>ολοκληρώσετε την εγγραφή σας<br>Δεπε | Ολοκλήρωση Εγγραφήs<br>Ενεργοποιείστε την εγγραφή σας<br>επιλέγοντας τον λογαριασμό σας<br>Προχωρήστε |                                                                                                    |

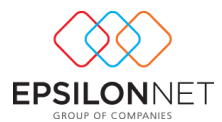

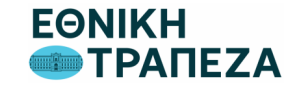

### **EPSILON PAY:** Ενεργοποίηση στην Εθνική Τράπεζα

### Βήμα 1. Έλεγχος Προϋποθέσεων Εγγραφής

Επιτυχής Ολοκλήρωση,
 Βήμα 1. Ελέγχου Προϋποθέσεων
 Εγγραφής

#### Συνοπτικά Προϋποθέσεις Εγγραφής

#### Α. Νομικά Πρόσωπα

- Πλήρη στοιχεία επιχείρησης
- Γνωμάτευση νομιμοποίησης
  εκπροσώπων σε ισχύ και
  Δήλωση Πραγματικού Δικαιούχου
- Επικαιροποιημένο Οικονομικό / Συναλλακτικό Προφίλ

#### Β. Ατομικές Επιχειρήσεις

- Πλήρη στοιχεία πελάτη
- Επικαιροποιημένο Οικονομικό / Συναλλακτικό Προφίλ

| Decine decine a conception of the conception of the co | ΝΙΚΗ<br>ΤΡΑΠΕΖΑ                                                       |                                                                  |                    |
|----------------------------------------------------------------------------------------------------|-----------------------------------------------------------------------|------------------------------------------------------------------|--------------------|
| Bήμα 1ο    Bήμα 2ο    Opor Xprinons      Exterxons Προϋποθέσεων Eyypaqvins    Onowinήpuonetic tru v eyypaqving onos    Opor Xprinons      Actre    Diowinificuone Eyypaqving    Opor Xprinons      Actre    Diowinificuone Eyypaqving    Opor Xprinons      Marce    Diowinificuone Eyypaqving    Opor Xprinons      The processor in the sympathy ones    The processor in the sympathy ones    Opor Xprinons      The processor in the sympathy ones    The processor in the sympathy ones    Opor Xprinons      Marce    The processor in the sympathy ones    The processor in the sympathy ones    Opor Xprinons      Marce    The processor in the sympathy ones    The processor in the sympathy ones    The processor in the sympathy ones    The processor in the sympathy ones      Marce    The processor in the sympathy ones    The processor in the sympathy ones    The processor in the sympathy ones    The processor in the sympathy ones      Marce    The processor in the sympathy ones    The processor in the sympathy ones    The processor in the sympathy ones    The processor in the sympathy ones      Marce    The processor in the sympathy ones    The processor in the sympathy ones    The processor in the sympathy ones    The processor in the sympathy ones      Marce                                                                                                    | Προϋποθέσεις Εγγρα                                                    | Προϋποθέσεις Εγγραφής και Ενεργοποίηση                           |                    |
| Bήμα 1ο  Bήμα 2ο  Όροι Χρήσηs    Lite τως προϊύποθέσεων Εγγραφή σας<br>αδαθαήπρώσσετε την εγγραφή σας<br>επιθέγονταις του Αγγραφή σας<br>επιθέγονταις του Αγγραφή σας  Ολοκλήρωση Εγγραφή σας<br>επιθέγονταις του Αγγραφή σας    Δετα  Προχωρήστε    Γροχωρήστε  Γροχωρήστε    Ναργμαρτικού<br>Ακτιούνταν  Ο    Γροχωρμήσε  Γροχωρήστε    Γροχωρήστε  Γροχωρήστε    Γροχωρήστε  Γροχωρήστε    Γροχωρμήσε  Γροχωρμήσε    Γροχωρμήσε  Γροχωρμήσε    Γροχωρμήσε  Γροχωρμήσε    Γροχωρμήσε  Γροχωρμήσε                                                                                                    |                                                                       |                                                                  | Πολιτική απορρήτου |
| EAcrycos Προϋποθέσεων Εγγραφήs    Oλοκιλήρωση Εγγραφήs      Δείτε τιs προϋποθέσεων Εγγραφή σαs    Evgryonoris/eres την εγγραφή σαs      Δεττε    Προχωρήστε      Φ    Προχωρήστε      Φ    Προχωρήστε      Φ    Γ      Φ    Γ      Φ <td< th=""><th>Βήμα 1ο</th><th>Βήμα 2ο</th><th>Όροι Χρήσης</th></td<>                                                                                                    | Βήμα 1ο                                                               | Βήμα 2ο                                                          | Όροι Χρήσης        |
| Δείτε τις προϋποθέσεις προκειμένου να    Ενεργοποιείστε την εγγραφή σας      Δετε    Γροχωρήστε      Πρόχωρήστε    Γροχωρήστε      Οικονομικό Συναήθακτικό Προφίθ    Θ      Οικονομικό Συναήθακτικό Προφίθ    Θ      Περιασότερες πήπροφορίες δείτε εδώ Epsilon Pay: Προϋποθέσεις εγγραφήs (Eθνική Tpáneča (nbg gr)    Ο                                                                                                    | Έλεγχος Προϋποθέσεων Εγγραφής                                         | Ολοκλήρωση Εγγραφή <del>s</del>                                  |                    |
| Δετε    Προχωρήστε      Νομιμοποίηση εκπροσώπων Ν.Π.       Δήπθωση Πραγματικού       Λικιούχου       Οικονομικό Συναήθακτικό Προφίβ       Τβρισσότερες πήπροφορίες δείτε εδώ Epsilon Pay: Προϋποθέσεις εγγραφής   Εθνική Τρόπεζα (nbg gr)                                                                                                    | Δείτε τις προϋποθέσεις προκειμένου να<br>ολοκληρώσετε την εγγραφή σας | Ενεργοποιείστε την εγγραφή σαs<br>επιλέγονταs τον λογαριασμό σαs |                    |
| Πήήρης Στοιχεία    Φ      Νομιμοποίηση εκπροσώπων Ν.Π.    Φ      Διήθωση Πραγματικού    Φ      Οικονομικό Συναήλακτικό Προφίλ    Φ      Περισσότερες πήπροφορίες δείτε εδώ Epsilon Pay: Προϋποθέσεις εγγραφής   Εθνική Τράπεζα (nbg gr)    Φ                                                                                                    | Δεπε                                                                  | Προχωρήστε                                                       |                    |
| Πλήρης Στοιχεία      Φ        Νομιμοποίηση εκπροσώπων Ν.Π.      Φ        Διπλιώση Πραγματικού      Φ        Διπλιώση Πραγματικού      Φ        Οικονομικό Συναλλακτικό Προφίλ      Φ        Περισσότερες πληροφορίες δείτε εδώ Epsilon Pay: Προϋποθέσεις εγγραφής / Εθνική Τράπεζα (nbg gr)      Φ                                                                                                    |                                                                       |                                                                  |                    |
| Πήήρης Στοιχεία      Ο        Νομιμοποίωση εκπροσώπων Ν.Π.      Ο        Νομιμοποίωση ματικού      Ο        Δικαισύχου      Ο        Οικονομικό Συναλλακτικό Προφίλ      Ο        Περισσότερες πληροφορίες δείτε εδώ Epsilon Pay: Προϋποθέσεις εγγραφής   Εθνική Τράπεζα (nbg.gr)      Ο                                                                                                    |                                                                       |                                                                  | _                  |
| Πλήφης Στοιχεία      Image: Construction        Νομιμοποίηση εκπροσώπων Ν.Π.      Image: Construction        Δήλαιση Πραγματικού      Image: Construction        Οικονομικό Συναλλακτικό Προφίλ      Image: Construction        Περισσότερες πληροφορίες δείτε εδώ Epsilon Pay: Προϋποθέσεις εγγραφής / Εθνική Τράπεζα (nbg.gr)      Image: Construction                                                                                                    | 0                                                                     |                                                                  |                    |
| Νομιμοποίηση εκπροσώπων Ν.Π.<br>& Δήπθωση Πραγματικού<br>Οικονομικό Συναήθακτικό Προφίθ<br>Περισσότερες πθηροφορίες δείτε εδώ Epsilon Pay: Προϋποθέσεις εγγραφής / Εθνική Τράπεζα (nbg.gr)                                                                                                    | Πλήρης Στοιχεία                                                       | ٥                                                                |                    |
| Οικονομικό Συναλλακτικό Προφίλ<br>Περισσότερεs πληροφορίεs δείτε εδώ Epsilon Pay: Προϋποθέσειs εγγραφήs   Εθνική Τράπεζα (nbg.gr)                                                                                                    | Νομιμοποίηση εκπροσώπων Ν.Π.<br>& Δήθωση Πραγματικού<br>Δικαιούχου    | Q                                                                |                    |
| Περισσότερες πληροφορίες δείτε εδώ Epsilon Pay: Προϋποθέσεις εγγραφής   Εθνική Tpánεζa (nbg.gr)                                                                                                    | Οικονομικό Συναλλακτικό Προφίλ                                        | ۷                                                                |                    |
|                                                                                                    | Περισσότερεs πληροφορίεs δείτε εδώ Epsilon Pay: Προ                   | οϋποθέσειs εγγραφήs   Εθνική Τράπεζα (nbg.gr)                    |                    |
|                                                                                                    |                                                                       |                                                                  |                    |
|                                                                                                    |                                                                       |                                                                  |                    |
|                                                                                                    |                                                                       |                                                                  |                    |
|                                                                                                    |                                                                       |                                                                  |                    |
|                                                                                                    |                                                                       |                                                                  |                    |
|                                                                                                    |                                                                       |                                                                  |                    |

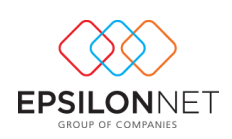

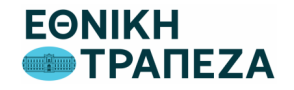

## **EPSILON PAY:** Αναλυτικά οι Προϋποθέσεις Εγγραφής στην Εθνική Τράπεζα

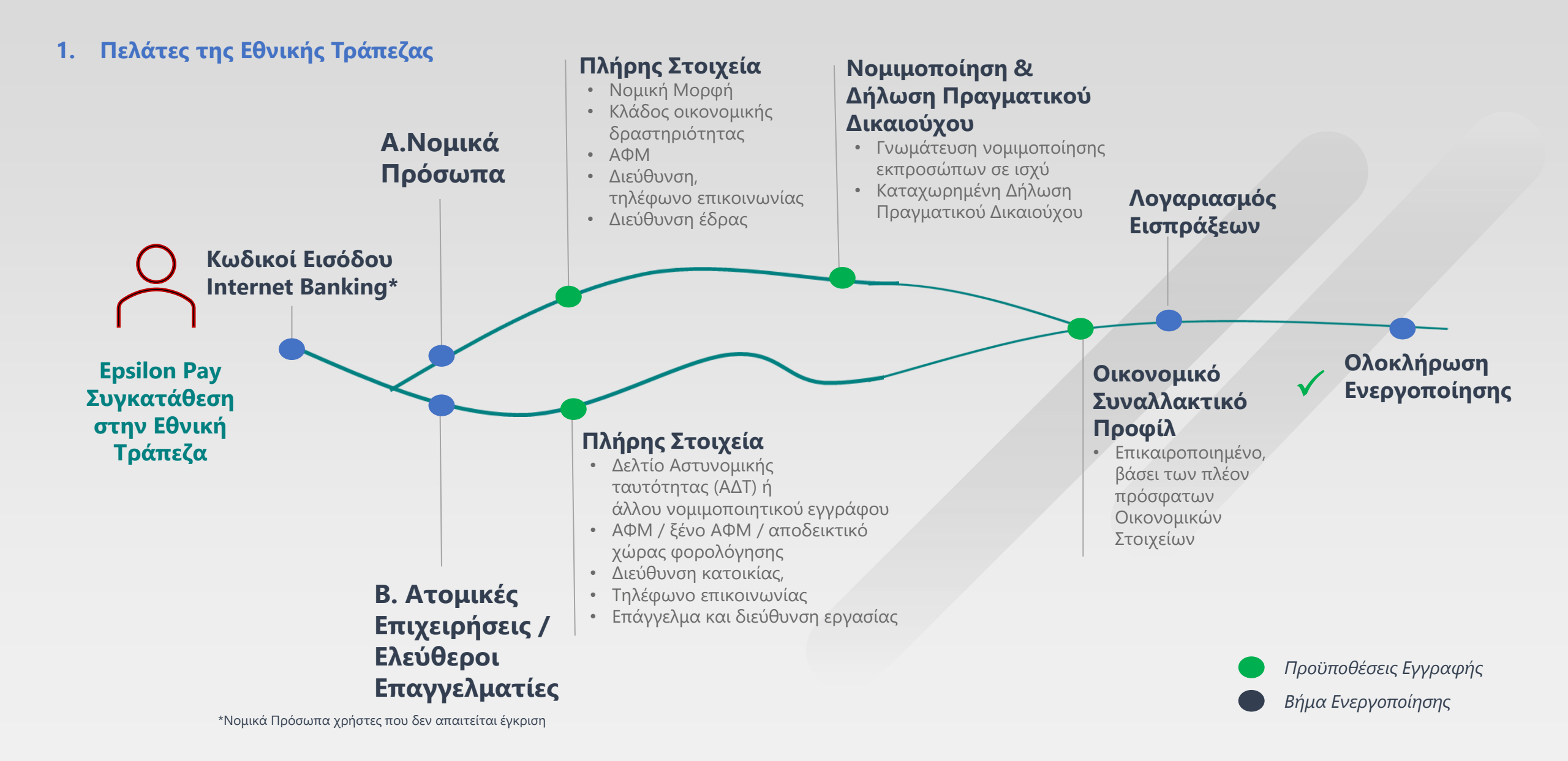

### **EPSILON PAY:** Πώς μπορείτε να επικαιροποιήσετε τα στοιχεία σας

Μπορείτε να επικαιροποιήσετε τα στοιχεία σας μέσω του NBG Internet Banking από την ενότητα: **Ρυθμίσεις – Εμφάνιση** προφίλ – Αναλυτικά στοιχεία χρήστη, αξιοποιώντας τις υπηρεσίες διαχείρισης:

- Online νομιμοποίηση
- Ενημέρωση συναλλακτικού προφίλ
- <u>Δήλωση Πραγματικού</u>
  <u>Δικαιούχου</u>

Αξιοποιείστε τις υπηρεσίες της Εθνικής Τράπεζας Ψηφιακά, Ευκολά και Άμεσα

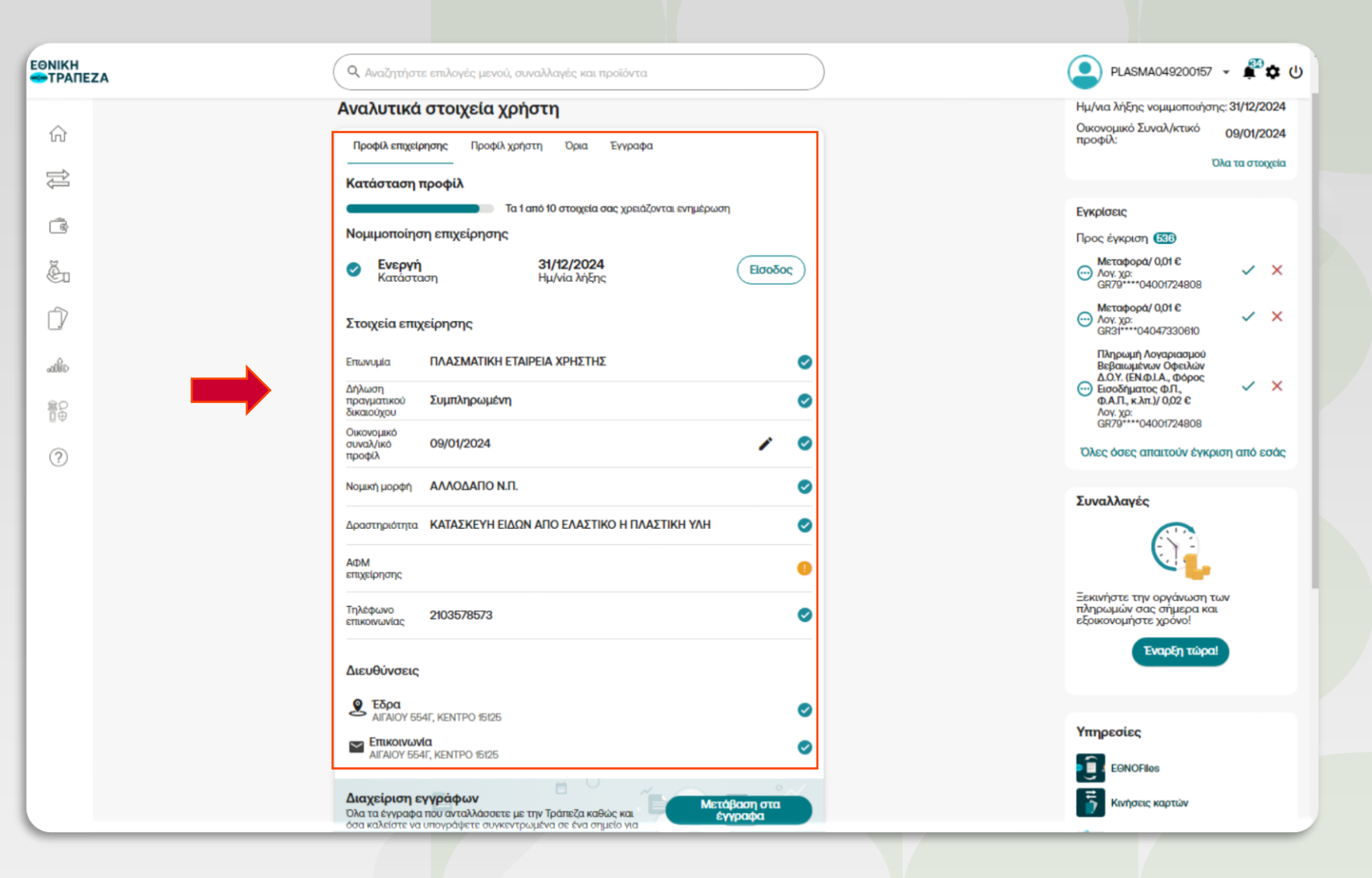

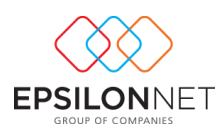

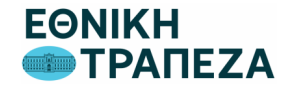

# **EPSILON PAY:** Ενεργοποίηση στην Εθνική Τράπεζα

### Βήμα 2. Ολοκλήρωση Εγγραφής

- Με την επιτυχής ολοκλήρωση του
  Βήματος 1
- Οδηγείστε στο Βήμα 2.
  Ολοκλήρωση Εγγραφής, ώστε να προβείτε σε:
  - Επιλογή Λογαριασμού
    Εισπράξεων, επαγγελματικό
    λογαριασμό
  - Καταχώριση κωδικού μίας χρήσης ΟΤΡ.

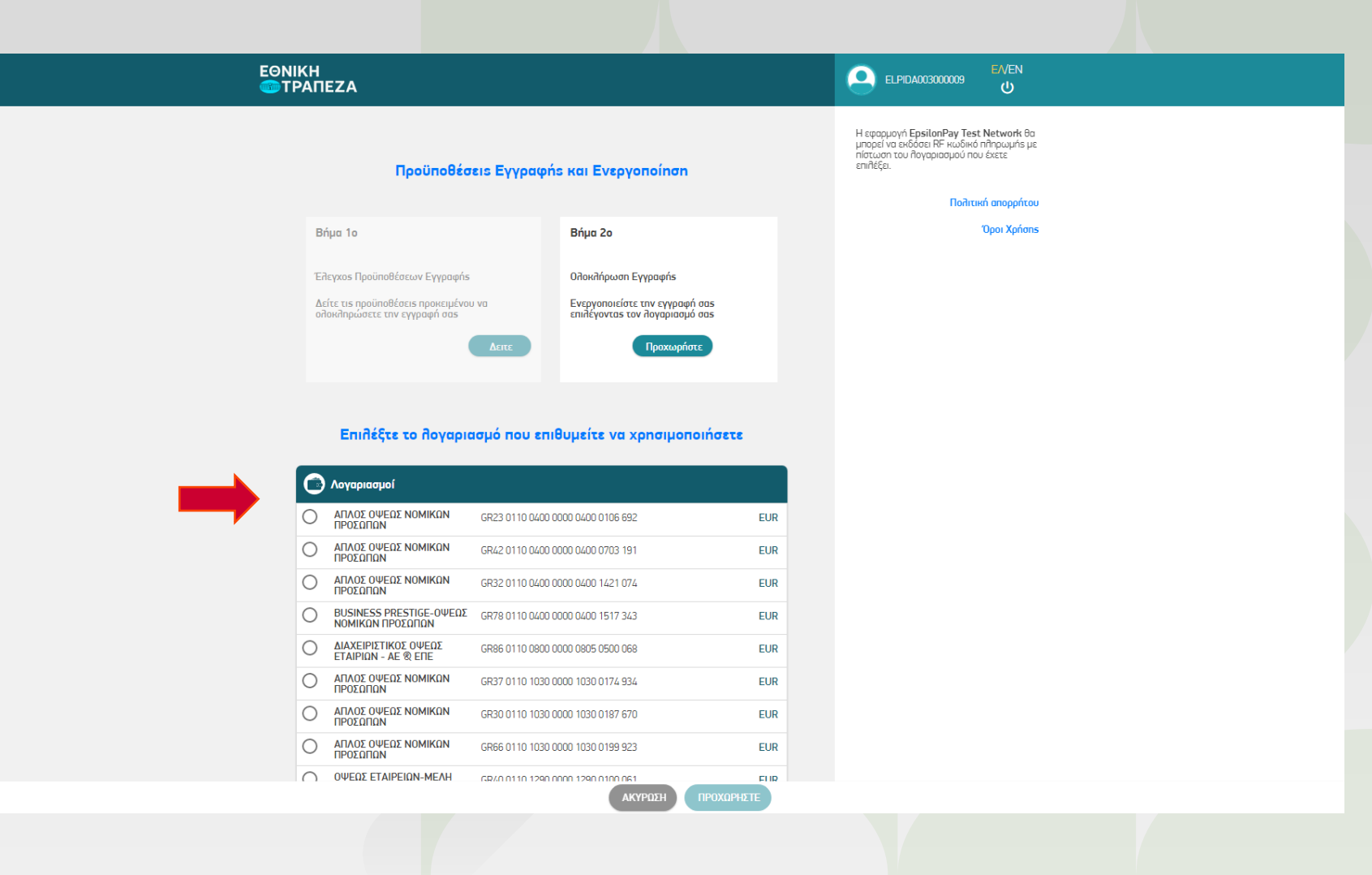

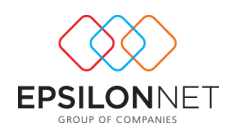

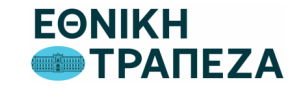

### **EPSILON PAY:** Ενεργοποίηση στην Εθνική Τράπεζα

#### Για τους Πελάτες Εθνικής Τράπεζας

Επιτυχής ολοκλήρωση της Ενεργοποίησής σας στην Εθνική Τράπεζα και της συνδρομής σας στο Epsilon Pay.

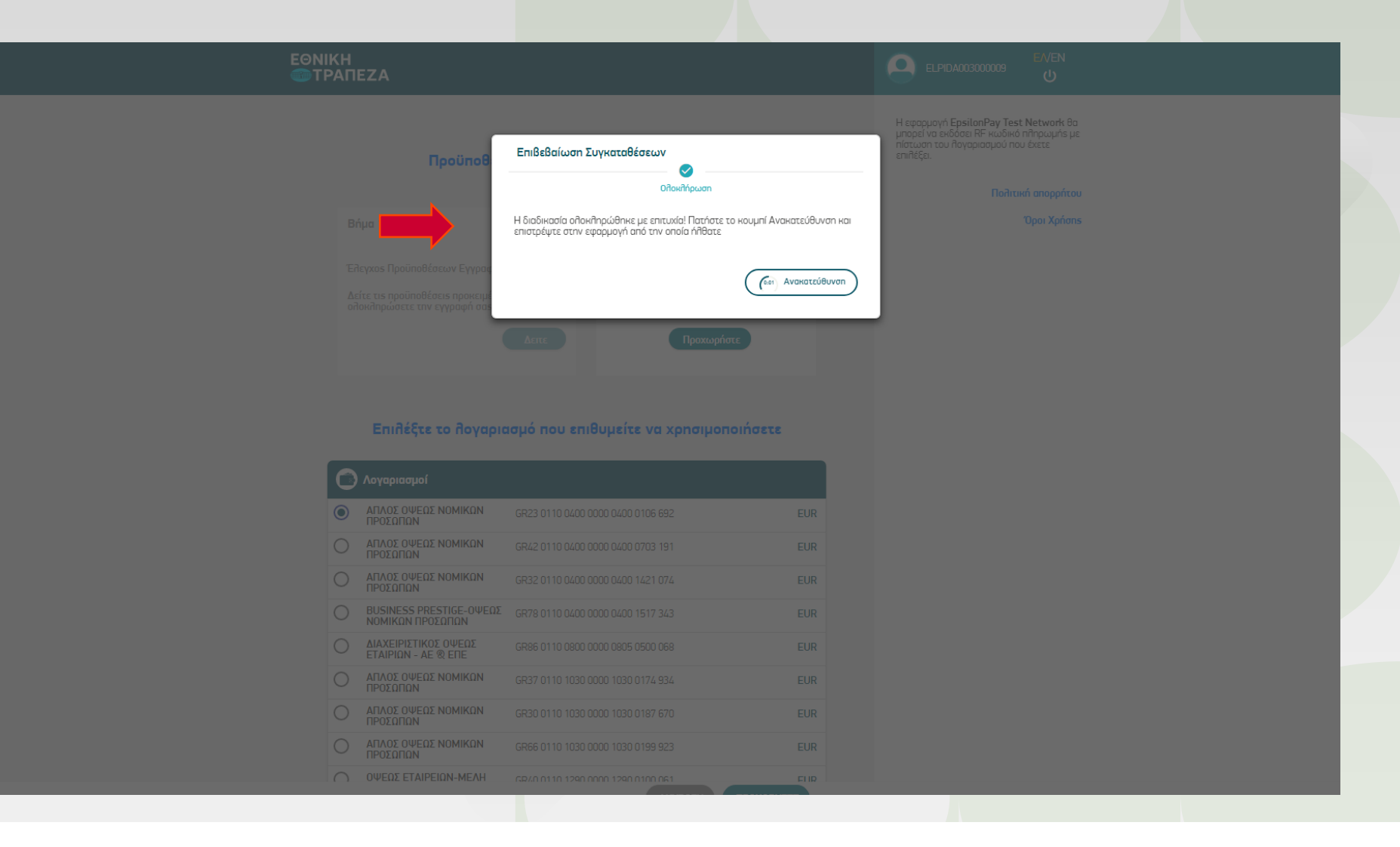

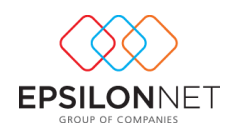

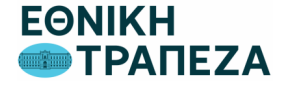

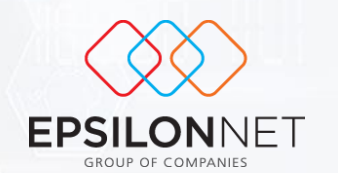

C

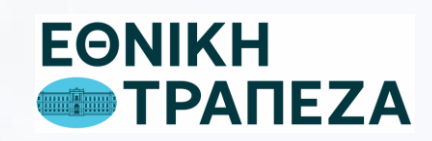